# VIEWING AND SUBMITTING AN INDIVIDUAL AND FAMILY MEMBER RENEWAL OFF EXCHANGE

## Broker Log-in page

• Log into your Salesforce account at <u>https://enroll.hometownhealth.com/s/login/</u>

|       | salesforce                      |
|-------|---------------------------------|
| *     | Username                        |
| ô     | Password                        |
|       | Log in                          |
| Forgo | ot your password?               |
|       | Are you an employee? Login here |

- You will receive an email about 10 days prior to the subscriber indicating the upcoming renewal is ready to be viewed from <u>noreply@salesforce.com</u>.
- You can either click on the link in the email or proceed to logging into your Salesforce broker portal.
- You should receive the email prior to the annual open enrollment period (November 1<sup>st</sup>-December 15<sup>th</sup>) and will be able to view the renewal and look at plan options, but you will not be able to submit renewal changes until open enrollment begins.

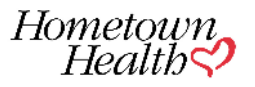

## Sample email to broker

Hi Solaris Dawnbringer,

Thank you for choosing Hometown Health for your client's Individual & Family health insurance coverage. We truly appreciate your partnership and your trust.

John Lennon's current plan will renew on 1/1/2024. Please review your client's mapped (most similar) plan for next year in our portal and confirm the mapped plans or make an alternate selection. Below you will see the details of the mapped plan.

Link to Renewal: <u>00042142</u>

Both you and your client will have access to review the mapped and alternate plan options and make any desired changes, until the plan has been Submitted to Hometown Health.

Thank you.

- If you choose to login to your Salesforce portal to review your renewal(s) you can access them from your homepage.
- Go to "My Renewals"

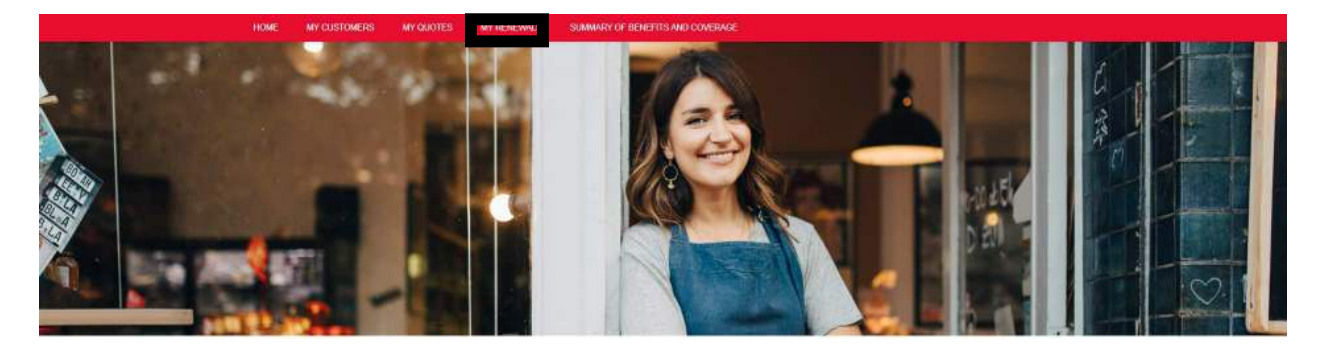

• Use dropdown to filter to Individual and Family

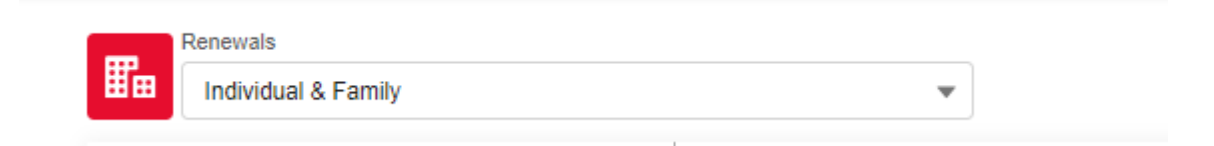

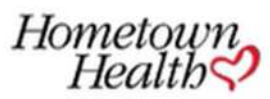

Q Search...

|                              | HOME         | MY CUSTOMERS  | MY QUOTES               | MY RENEWALS                         | SUMMAR |  |  |
|------------------------------|--------------|---------------|-------------------------|-------------------------------------|--------|--|--|
| Renewals Individual & Family |              | •             |                         |                                     |        |  |  |
| Contract Number              | Account Name |               | Subscriber Email        |                                     |        |  |  |
| 00042189                     | Dominic      | Chambers      | da                      | dayna.clark@hometownhealth.com.tern |        |  |  |
| 00042270                     | Jessica      | Jessica Brown |                         | jbrown@dispostable.com              |        |  |  |
| 00042271                     | Thomas       | Barrow        | tba                     | tbarrow@dispostable.com             |        |  |  |
| 00042272                     | Melissa      | Foster        | mfoster@dispostable.com |                                     |        |  |  |
|                              |              |               |                         |                                     |        |  |  |

< Pr

- You will see a list of all available renewals.
- You can either click on the contract number OR the dropdown arrow.
- If you use the  $\mathbf{\nabla}$  you can select "Launch Renewal"
- Click on Launch Renewal

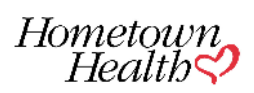

|                                                                    | Subscriber       | Personal Inform              | ation           |  |
|--------------------------------------------------------------------|------------------|------------------------------|-----------------|--|
| Residential Zip Code, County and State*<br>89521 - WASHOE - NEVADA |                  |                              |                 |  |
| Zip Code<br>89521                                                  | County<br>WASHOE |                              | State<br>NEVADA |  |
| First Name*<br>Jessica                                             |                  | Last Name*<br>Brown          |                 |  |
| Email*<br>jbrown@dispostable.com                                   |                  | Date of Birth*<br>10/09/1980 |                 |  |
| Request for Effective Date*<br>01/01/2023                          |                  |                              |                 |  |
|                                                                    |                  |                              |                 |  |

- You will see the subscriber information.
- If there are dependents currently enrolled, you can see those dependents listed.
- You can add or delete dependents on this screen.

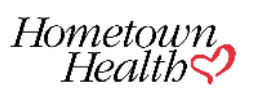

| Home<br>Hee | town<br>alth                          |                         | Q Search                                            |                                                          |                                                        |                             | SOLARIS DAWNBRINGER •  |
|-------------|---------------------------------------|-------------------------|-----------------------------------------------------|----------------------------------------------------------|--------------------------------------------------------|-----------------------------|------------------------|
| HOME        | MY CUSTOMERS                          | MY QUOTES               | MY RENEWALS                                         | SUMMARY OF BENEFITS A                                    | ND COVERAGE                                            |                             |                        |
|             |                                       |                         |                                                     | $\sim$                                                   | ×                                                      |                             |                        |
|             |                                       |                         |                                                     | My Fan                                                   | nily                                                   |                             |                        |
| Pr          | emiums will be char                   | ged based on the        | member's age at cha                                 | renewal. Families with mo<br>rged for more than three of | re than three children under<br>children under age 21. | age 21 covered under one    | subscriber will not be |
|             |                                       |                         |                                                     | Please complete the req                                  | uired fields below                                     |                             |                        |
|             | Please enter a valid SS               | N for yourself and your | enrolled dependents to                              | o avoid disruption of your coverag                       | e and validation of your MyChart ac                    | count.                      |                        |
| V Fa        | amily Members                         |                         |                                                     |                                                          |                                                        |                             | Add                    |
|             | <ul> <li>Family Members De</li> </ul> | etails                  |                                                     |                                                          |                                                        |                             |                        |
|             | First Name*<br>Dominic                |                         | Middle Initial                                      |                                                          | Last Name*<br>Chambers                                 | Suffix                      |                        |
|             | Relationship*<br>Subscriber           |                         | <ul> <li>Birth Date*</li> <li>07-10-1972</li> </ul> | â                                                        | Social Security Number                                 | Gender*<br>Male             | •                      |
|             | Tobacco Use?*<br>No                   |                         | €mail Address*<br>dayna.clark@l                     | hometownhealth.com.term                                  |                                                        |                             |                        |
|             |                                       |                         |                                                     |                                                          |                                                        |                             |                        |
| 0           | <b>N</b>                              |                         |                                                     |                                                          |                                                        |                             |                        |
|             | by clicking on Next bei               | low, you are contirming | that the enrollee detail                            | s are correct. Once you have cito                        | ced on rvext you will not be able to r                 | make changes to the census. |                        |
|             |                                       |                         |                                                     |                                                          |                                                        |                             |                        |
|             |                                       |                         |                                                     | Next                                                     |                                                        |                             |                        |
|             |                                       |                         |                                                     | Previous                                                 |                                                        |                             |                        |
|             |                                       |                         |                                                     | Cancel Save for la                                       | ter                                                    |                             |                        |

• If you notice any incorrect information listed please email <u>accountspecialists@hometownhealth.com</u> and provide the updated information.

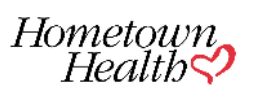

| neun                                                                                                    | Q Search                                                                                                    |                                                             |                                                                                               | ء 🔕                             | SOLARIS DAWNBRINGER |
|----------------------------------------------------------------------------------------------------|----------------------------------------------------------------------------------------------------|-------------------------------------------------------------|-----------------------------------------------------------------------------------------------|---------------------------------|---------------------|
| ME MY CUSTOMERS                                                                                                    | MY QUOTES MY RENEWALS                                                                                                  | SUMMARY OF BENEFITS A                                       | ND COVERAGE                                                                                   |                                 |                     |
|                                                                                                    | O<br>My Family                                                                                                    | 00                                                          |                                                                                               |                                 |                     |
|                                                                                                    |                                                                                                    | 00                                                          |                                                                                               |                                 |                     |
|                                                                                                    |                                                                                                    | My Far                                                      | nily                                                                                          |                                 |                     |
| Premiums will be charged                                                                                                    | d based on the member's age                                                                                            | at renewal. Families with mo<br>charged for more than three | ore than three children under age children under age                                          | e 21 covered under one subsc    | riber will not be   |
|                                                                                                    |                                                                                                    | Diagon complete the rea                                     | using d fields history                                                                        |                                 |                     |
|                                                                                                    |                                                                                                    | Please complete the req                                     | uired tields below                                                                            |                                 |                     |
| Please enter a valid SSN fo                                                                                                    | or yourself and your enrolled depender                                                                                 | ts to avoid disruption of your coverage                     | urred fields below                                                                            | t.                              |                     |
| <ul> <li>Please enter a valid SSN fo</li> <li>Family Members</li> </ul>                                                                                                    | or yourself and your enrolled depender                                                                                 | tts to avoid disruption of your coverage                    | ge and validation of your MyChart accoun                                                      | t.                              | Add                 |
| <ul> <li>Please enter a valid SSN for</li> <li>Family Members</li> <li>Family Members Detail</li> </ul>                                                                                                    | or yourself and your enrolled depender                                                                                 | Its to avoid disruption of your coverage                    | ge and validation of your MyChart accoun                                                      | t,                              | Add                 |
| Please enter a valid SSN for Family Members Family Members Detail First Name* Dominic                                                                                                    | or yourself and your enrolled depender<br>IS                                                                           | ial                                                         | ge and validation of your MyChart accoun<br>Last Name*<br>Chambers                            | t.<br>Suffix                    | Add                 |
| Please enter a valid SSN for Family Members Family Members Detail First Name* Dominic Relationship* Subscriber                                                                                              | or yourself and your enrolled depender<br>IS<br>Middle Init<br>Birth Date*<br>07-10-197.                               | ial                                                         | ge and validation of your MyChart accoun<br>Last Name*<br>Chambers<br>Social Security Number  | t.<br>Suffix<br>Gender*<br>Male | Add                 |
| <ul> <li>Please enter a valid SSN fx</li> <li>Family Members</li> <li>Family Members Detail</li> <li>First Name*<br/>Dominic</li> <li>Relationship*<br/>Subscriber</li> <li>Tobacco Use?*<br/>No</li> </ul> | or yourself and your enrolled depender<br>IS<br>Middle Init<br>Birth Date *<br>07-10-197.<br>Email Addre<br>dayna.clar | ial                                                         | ge and validation of your MyChart account<br>Last Name*<br>Chambers<br>Social Security Number | t.<br>Suffix<br>Gender*<br>Male | Add                 |

• Add dependents by clicking on the red Add button.

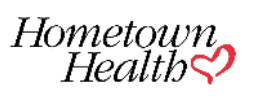

| ome<br>He | etown<br>ealth                        |                         | Q, Search                      |                                                             |                                                            |                        | SOLARIS DAWNBRINGER   |
|-----------|---------------------------------------|-------------------------|--------------------------------|-------------------------------------------------------------|------------------------------------------------------------|------------------------|-----------------------|
| ME        | MY CUSTOMERS                          | MY QUOTES               | MY RENEWALS                    | SUMMARY OF BENEFITS AN                                      | ND COVERAGE                                                |                        |                       |
| P         | Premiums will be char                 | ged based on the        | member's age at<br>ch          | renewal. Families with more<br>arged for more than three of | re than three children under age<br>children under age 21. | 21 covered under one s | ubscriber will not be |
|           |                                       |                         |                                | Please complete the requ                                    | uired fields below                                         |                        |                       |
|           | Please enter a valid SS               | N for yourself and your | enrolled dependents t          | to avoid disruption of your coverag                         | e and validation of your MyChart account                   | P                      |                       |
| V F       | Family Members                        |                         |                                |                                                             |                                                            |                        | Add                   |
|           | - Eamily Mambars Da                   | taile                   |                                |                                                             |                                                            |                        | 0                     |
|           | <ul> <li>Pamily Members De</li> </ul> | Idits                   |                                |                                                             |                                                            |                        |                       |
|           | Dominic                               |                         | Middle Initial                 |                                                             | Chambers                                                   | Suffix                 |                       |
|           | Relationship*<br>Subscriber           |                         | ■ Birth Date*<br>07-10-1972    | ä                                                           | Social Security Number                                     | Gender*<br>Male        | *                     |
|           | Tobacco Use?*<br>No                   |                         | €mail Address*<br>dayna.clark@ | )<br>hometownhealth.com.term                                |                                                            |                        |                       |
| VF        | amily Members 2                       |                         |                                |                                                             |                                                            |                        | Add Delete            |
|           |                                       |                         |                                |                                                             |                                                            |                        |                       |
|           | <ul> <li>Family Members De</li> </ul> | tails                   |                                |                                                             |                                                            |                        |                       |
|           | First Name*                           |                         | Middle Initial                 |                                                             | Last Name*                                                 | Suffix                 |                       |
|           | Error: First Name Is R                | equired.                |                                |                                                             | Error: Last Name Is Required                               |                        |                       |
|           | Relationship*                         |                         | ➡ Birth Date*                  | ä                                                           | Social Security Number                                     | Gender*                | •                     |
|           | Error: Relationship is                | required.               | Error: Birth Dat               | le is required.                                             |                                                            | Error: Gender is re    | squired               |
|           | Tobacco Use?"                         |                         | - Email Addres                 | 5                                                           |                                                            |                        |                       |
|           | Error Tobacco Use7 is                 | s required.             |                                |                                                             |                                                            |                        |                       |

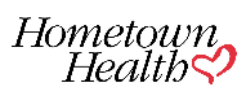

| OTES M                 | Y RENEWALS SUMMARY OF BENEFITS                                                                                                    | AND COVERAGE                                                                                                    |                                                                                                    |                                                                                                    |
|------------------------|----------------------------------------------------------------------------------------------------|----------------------------------------------------------------------------------------------------|----------------------------------------------------------------------------------------------------|----------------------------------------------------------------------------------------------------|
|                        |                                                                                                    |                                                                                                    |                                                                                                    |                                                                                                    |
|                        | Middle Initial                                                                                                    | Last Name*<br>Chambers                                                                                                    | Suffix                                                                                                    |                                                                                                    |
|                        | Birth Date*<br>07-10-1972                                                                                                    | Social Security Number                                                                                                    | Gender*<br>Male                                                                                                    |                                                                                                    |
| •                      | Email Address*<br>dayna.clark@hometownhealth.com.term                                                                                                    |                                                                                                    |                                                                                                    |                                                                                                    |
|                        |                                                                                                    |                                                                                                    |                                                                                                    | Add Delete                                                                                                    |
|                        |                                                                                                    |                                                                                                    |                                                                                                    |                                                                                                    |
|                        | Middle Initial                                                                                                    | Last Name*<br>Chambers                                                                                                    | Suffix                                                                                                    |                                                                                                    |
| •                      | Birth Date*<br>10-11-1973                                                                                                    | Social Security Number                                                                                                    | Gender*<br>Female                                                                                                    |                                                                                                    |
| •                      | Email Address                                                                                                    |                                                                                                    |                                                                                                    |                                                                                                    |
| O Sauch                | Next<br>Proviou<br>Cancel save for                                                                                                    | ator                                                                                                    |                                                                                                    |                                                                                                    |
| Q, Search<br>MY RENEW  | Next<br>Previou<br>Cancel Save for<br>Save for<br>ALS SUMMARY OF BENEFITS AND COVERAGE                                                                                                    | later                                                                                                    | R 🔕 SOLARIS DAWINGRINGER                                                                                                    |                                                                                                    |
| Q. Search<br>MY RENEW  | Next<br>Previou<br>Cancel Save for I<br>NLS SUMMARY OF BENEFITS AND COVERAGE<br>Options                                                                                                    | a                                                                                                    | SOLARIS DAWNBRINGER                                                                                                    |                                                                                                    |
| Q. Search<br>MY RENEW  | Ned<br>Previou<br>Cancel Save for I<br>ALS SLMMARY OF BENEFITS AND COVERAGE<br>Options                                                                                                    | s                                                                                                    | R 👸 SOLARIS DAWINGRINGER                                                                                                    | -                                                                                                    |
| Q. Search.<br>MY RENEW | Ned<br>Previou<br>Cancel Save for<br>Cancel Save for<br>Select Coverage Option                                                                                                    | s                                                                                                    | SOLARIS DAWNERINGER                                                                                                    | -                                                                                                    |
| Q. Search<br>MY RENEW  | Ned<br>Previou<br>Cancel Save for<br>Save for<br>US<br>SUMMARY OF BENEFITS AND COVERAGE<br>Options<br>Select Coverage Option<br>Select the types of coverage for enrol                                                       | s<br>later<br>S<br>DNS<br>liment                                                                                                    | SOLARIS DAWNBRINGER                                                                                                    | -                                                                                                    |
| Q. Search.<br>MY RENEW | Ned<br>Previou<br>Cancel Save for<br>Cancel Save for<br>Summary of BENEFITS AND COVERAGE<br>Options<br>Select Coverage Option<br>Select the types of coverage for enrol<br>Select the types of coverage for enrol<br>Medical | s                                                                                                    | SOLARIS DAWNBRINGER                                                                                                    |                                                                                                    |
|                        | confirming that                                                                                                    | DTES     MY RENEWALS     SUMMARY OF BENEFITS.       Middle Initial     Birth Date*       07-10-1972     Birth Date*       dayna.clark@hometownhealth.com.term       Middle Initial       Birth Date*       10-11-1973       Email Address       Email Address       Email Address | MIddle Initial     Last Name*<br>Chambers       Birth Date*<br>07-10-1972     Social Security Number       Email Address*<br>dayna.clark@hometownhealth.com.term     Last Name*<br>Chambers       Birth Date*<br>10-11-1973     Social Security Number       Email Address     Social Security Number | MY RENEWALS     SUMMARY OF BENEFITS AND COVERAGE       Middle Initial     Less Name*<br>Chambers     Suffix       Birth Date*<br>07-10-1972     Social Security Number     Gender*<br>Male       Email Address*     Gander       Middle Initial     Less Name*<br>Chambers     Suffix       Middle Initial     Less Name*<br>Chambers     Suffix       Middle Initial     Less Name*<br>Chambers     Suffix       Birth Date*<br>10-11-1973     Social Security Number     Suffix       Email Address     Social Security Number     Gender*<br>Female |

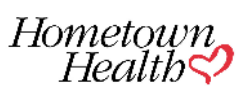

- At any time if you need abandon looking at the renewal you can click on "Save for Later".
- Any changes you have made will be saved.

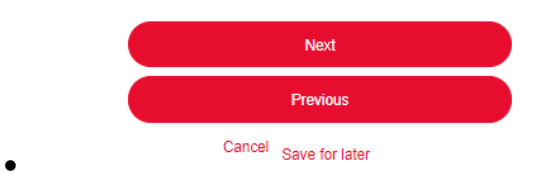

- The mapped plan for the upcoming renewal will be referenced.
- At this time the current year premium does not display, only the mapped plan premium ( information will be available at the end of this document)

| Health Pearth Annu Customers My Gr           | UOTES MY RENEWALS SUMMA                              | RY OF BENEFITS AND COVERAGE | SOLARIS DAWABRINGER | • |
|----------------------------------------------|------------------------------------------------------|-----------------------------|---------------------|---|
|                                              | ooo                                                  | O Selected Plan             |                     |   |
|                                              | Replaces 23 I                                        | FP Hometown Bronze EPO HDHP |                     |   |
| 24 IFP Hometown Bror                         | nze EPO HSA                                          |                             | \$0.00/mo           |   |
| Plan Details @ Compare Plans                 |                                                      |                             |                     |   |
| Standout Features                            |                                                      |                             |                     |   |
| PCP CO-PAY<br>\$55.00 Copay after deductible | SPECIALIST CO-PAY<br>\$100.00 Copay after deductible | DEDUCTIBLE<br>\$4,025       |                     |   |
| INPATIENT HOSPITAL BENEFIT<br>Not Applicable | OUT OF POCKET MAXIMUM<br>\$8,050                     |                             |                     |   |
|                                              |                                                      |                             |                     |   |
| Renew on mapped plan<br>View alternate plans |                                                      |                             |                     |   |
|                                              |                                                      |                             |                     |   |
|                                              |                                                      |                             |                     |   |
|                                              |                                                      |                             |                     |   |
|                                              |                                                      | Perza                       |                     |   |

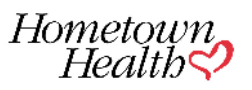

| Health                                       |               |                                           |                                 | . V                                     |
|----------------------------------------------|---------------|-------------------------------------------|---------------------------------|-----------------------------------------|
| E MY CUSTOMERS N                             | IV QUOTES     | MY RENEWALS SI                            | JMMARY OF BENEFITS AND COVERAGE |                                         |
|                                              | 0-            | oo                                        | Selected Plan                   | - 0 · · · · · · · · · · · · · · · · · · |
| 24 IFP Hometown B                            | ronze EP(     | Replaces                                  | 23 IFP Hometown Bronze EPO HDHP |                                         |
| Plan Details Compare Plans                   |               |                                           |                                 | \$0.00/mo                               |
| Standout Features                            |               |                                           |                                 |                                         |
| PCP CO-PAY<br>\$55.00 Copay after deductible | SPEC<br>\$100 | IALIST CO-PAY<br>00 Copay after deductibl | e \$4.025                       |                                         |
|                                              |               | E POCKET MAXIMUM                          |                                 |                                         |

O Renew on mapped plan

View alternate plans

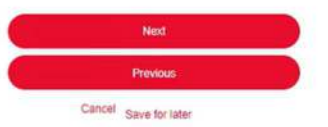

۲

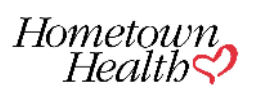

| Health ?                                     | Q Search_                                           |                                            |          | SOLARIS DAW       | NERINGER |
|----------------------------------------------|-----------------------------------------------------|--------------------------------------------|----------|-------------------|----------|
| MY CUSTOMERS MY Q                            | NOTES MY RENEWALS S                                 | SUMMARY OF BENEFITS AND COVERAGE           |          |                   |          |
|                                              |                                                     | Previous                                   |          |                   |          |
|                                              |                                                     | U <sub>@</sub>                             |          |                   |          |
|                                              | S                                                   | elect Medical Coverage                     |          |                   |          |
|                                              | Sele                                                | ect medical plan(s) for medical enrollment |          |                   |          |
|                                              |                                                     |                                            |          |                   |          |
|                                              |                                                     |                                            |          | T Ve              | w Cart 1 |
| ів Туре<br>1                                 | Apply                                               |                                            |          | Tier              |          |
| All                                          |                                                     |                                            |          |                   |          |
| нмо                                          |                                                     |                                            | Sort By: | Price Low to High | •        |
| EPO                                          |                                                     | 26 Available Plans                         |          |                   |          |
| PPO                                          |                                                     |                                            |          |                   |          |
| 24 IFP Renown Silver                         | 70 HMO HSA                                          |                                            | Com      | pare              |          |
| Plan Details Summary of Benefits             | Evidence of Coverage Provider D                     | irectory                                   |          |                   |          |
| Standout Features                            |                                                     |                                            | *****    |                   |          |
| PCP CO-PAY<br>\$0.00 Copay after deductible  | SPECIALIST CO-PAY<br>\$80.00 Copay after deductible | e \$3,295                                  | \$0.00   | /mo               |          |
|                                              | OUT OF POCKET MAXIMUM                               |                                            | + A031   | o Cart            |          |
| INPATIENT HOSPITAL BENEFIT<br>Not Applicable | \$6,590                                             |                                            | 1000 C   |                   |          |

• You will be able to filter options by type of plan, metal level and low to high or high to low premium.

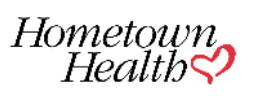

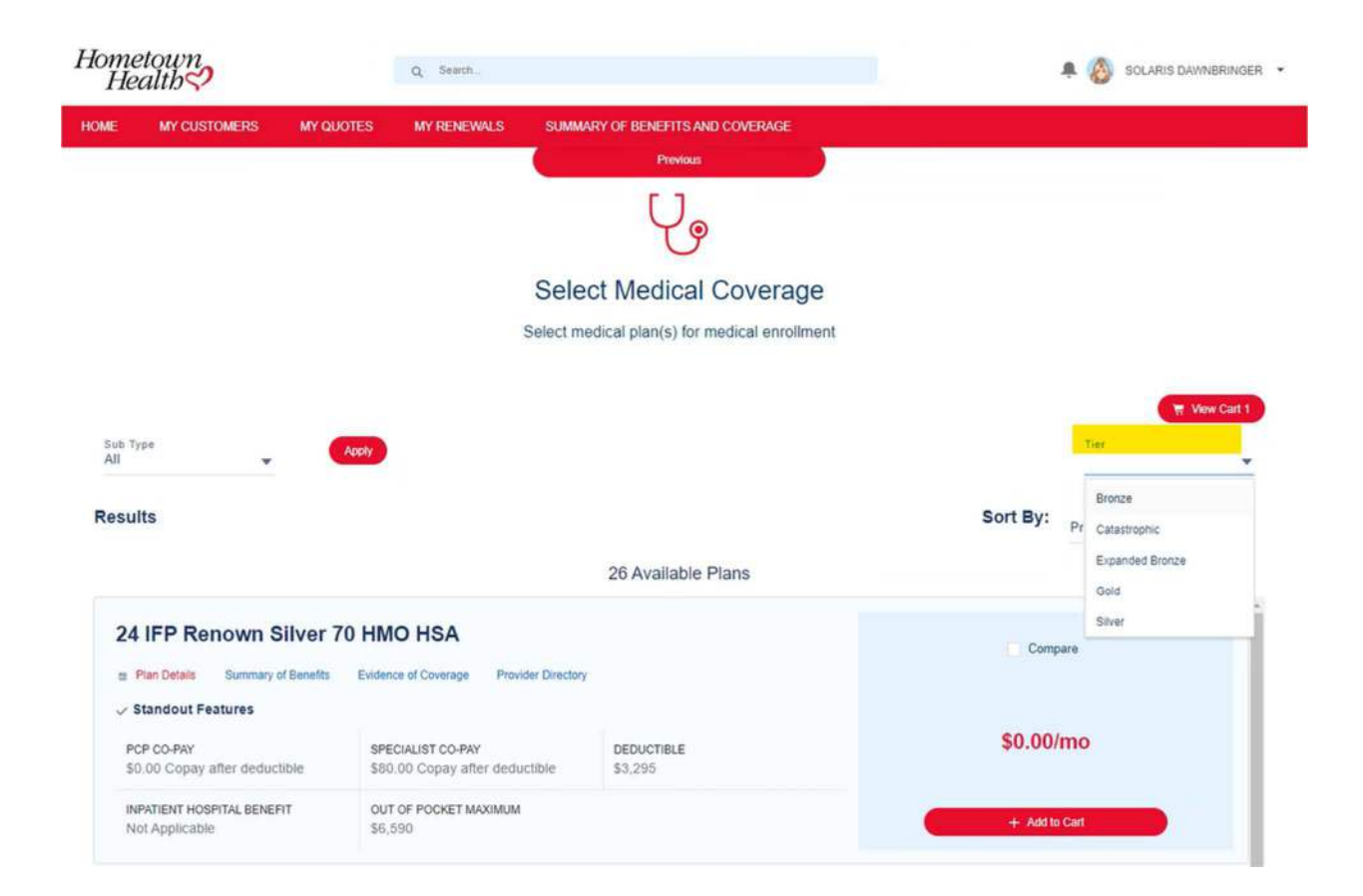

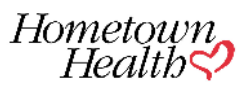

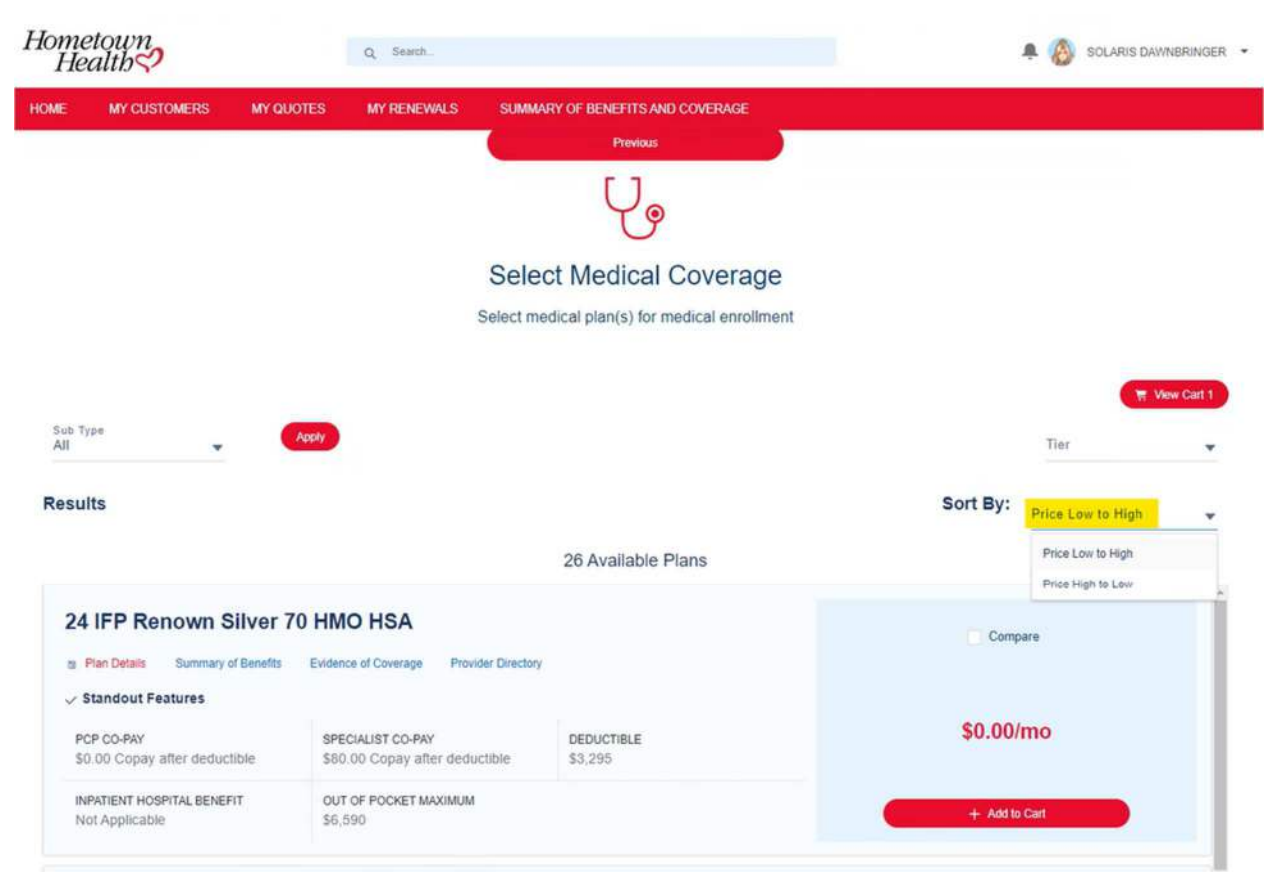

• Once a plan has been chosen click on "Add to Cart"

| Hometo<br>Hea | own<br>lth?                        |                        | Q Seath              |                               |                 |                      |     |          | A C DAYNA CLARK (BRK) |
|---------------|------------------------------------|------------------------|----------------------|-------------------------------|-----------------|----------------------|-----|----------|-----------------------|
| HOME          | MY CUSTOMERS M                     | QUOTES                 | MY RENEWALS          | SUMMARY O                     |                 |                      |     |          |                       |
|               |                                    |                        |                      |                               | Ų               | 9                    |     |          |                       |
|               |                                    |                        |                      | Select N                      | Medic           | al Covera            | ige |          | ×                     |
|               |                                    |                        |                      |                               | My C            | Cart                 |     |          |                       |
|               | Medical Plans                      |                        |                      |                               |                 |                      |     |          | •                     |
|               | 24 IFP Renown Bronz<br>\$297.05/Mo | e PCP co-pay<br>Not Ap | Specialist<br>Not Ap | Deductible Inpa<br>\$9,450 No | atient<br>It Ap | Out of Po<br>\$9,450 |     | ~        | _                     |
| 1             | Summary of Benefits Et             | idence of Coverag      | e.                   |                               |                 |                      |     |          | _                     |
|               |                                    |                        |                      | 26                            | 6 Availat       | ole Plans            |     |          |                       |
|               | 24 IFP Renown                      | Catastro               | phic HMO             |                               |                 |                      |     | Pottoara |                       |

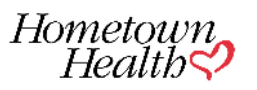

| MY CUSTOMERS MY Q                                     | UOTES MY RENEWALS                              | SUMMARY OF BENEFITS AND COVERAGE |               |  |
|-------------------------------------------------------|------------------------------------------------|----------------------------------|---------------|--|
| 4 IFP Renown Silver Plan Details Summary of Benefits  | HMO \$20PCP<br>Evidence of Coverage Provider ( | Directory                        | Compare       |  |
| Standout Features<br>PCP CO-PAY<br>520,00             | SPECIALIST CO-PAY<br>\$80.00                   | DEDUCTIBLE<br>\$4,590            | \$0.00/mo     |  |
| NPATIENT HOSPITAL BENEFIT<br>Not Applicable           | OUT OF POCKET MAXIMUM<br>\$9,180               |                                  | + Add to Cart |  |
| 4 IFP Renown Silver                                   | HMO \$5PCP                                     |                                  | Compare       |  |
| Plan Details Summary of Benefits<br>Standout Features | Evidence of Coverage Provider [                | Directory                        |               |  |
| PCP CO-PAY<br>55.00                                   | SPECIALIST CO-PAY<br>\$80.00                   | DEDUCTIBLE<br>\$4,705            | \$0.00/mo     |  |
| NPATIENT HOSPITAL BENEFIT<br>Not Applicable           | OUT OF POCKET MAXIMUM<br>\$9,410               |                                  | + Add to Cart |  |
|                                                       |                                                |                                  | × .           |  |

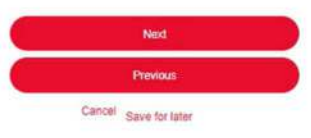

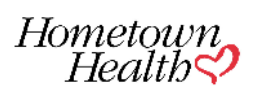

| Hometown<br>Health |              |           | Q Seath.    |                                  | A 🔕 SOLARIS DAWNERINDER 🔸 |  |
|--------------------|--------------|-----------|-------------|----------------------------------|---------------------------|--|
| HOME               | MY CUSTOMERS | MY QUOTES | MY RENEWALS | SUMMARY OF BENEFITS AND COVERAGE |                           |  |
|                    |              | 0         | o           | O     Terms and Conditions       |                           |  |

#### IMPORTANT:

. It is important that you carefully read and understand the following. All applicants age 18 and over must personally read and agree to the following

#### Terms and Conditions

By applying for coverage, I, the undersigned, agree to and understand the following: 1. Contract. If this application is accepted, this application, the Evidence of Coverage and Schedule of Benefits will become part of my contract with Hometown Health I am responsible for reading and accurately completing this application. I am responsible for reading and accurately completing this application. I am responsible for reading the Evidence of Coverage and Schedule of Benefits will become part of my contract with Hometown Health I am responsible for reading and accurately completing this application. I am responsible for reading the Evidence of Coverage and Schedule of Benefits

2. Current Health Coverage. If you currently have health coverage, we strongly recommend that you maintain your coverage until the effective date of your Hometown Health Policy. 3. Out-of-Network Providers. If 1 enroll in an HMO or EPO plan and use an out-of-network hospital or physician for non-emergency care. the charges will not be covered and will be my responsibility to pay. If 1 enroll in a PPO plan and use an out-ofnetwork hospital or physician. I will have to pay more than if I use an in-network hospital or physician.

4. Effective Date. The effective date of my coverage will be the effective date listed on the application, unless our enrolment rules and the required documentation (such as a maniage or birth certificate) support a different effective date.

Circuite Date: The electricate care of the coverage into the electricate care of the application, usings our encounter care of the application is an analysis of unit characterization application.
 Sindai Payment of a Guarantee Coverage. Even of this application is and application of this application application application application approved fuelon interpretation and approved fuelon and approved fuelon interpretation and approved fuelon interpretation and approved fuelon and application is not approved fuelon interpretation of the application is not approved fuelon interpretation and approved fuelon interpretation and approved fuelon interpretation and approved fuelon interpretation and approved fuelon interpretation and approved fuelon interpretation and approved fuelon interpretation and approved fuelon interpretation and approved fuelon interpretation and approved fuelon interpretation and approved fuelon interpretation and approved fuelon interpretation application is not approved fuelon interpretation and approved fuelon interpretation and approved fuelon interpretation and approved fuelon interpretation and approved fuelon interpretation and approved fuelon interpretation and approved fuelon interpretation and approved fuelon interpretation and approved fuelon interpretation approved fuelon interpretation approved fuelon interpretation approved fuelon interpretation approved fuelon interpretation approved fuelon interpretation approved fuelon interpretation approved fuelon interpretation approved fuelon interpretation approved fuelon interpretation approved fuelon and approved fuelon interpretation approved fuelon interpretation approved fuelon interpretation approved fuelon interpretation approved fuelon interpretation approved fuelon interpretation approved fuelon interpretation approved fuelon interpretation approved fuelon interpretation approved fuelon interpretation approved fuelon interpretation interpretation approved fuelon interpretation interpretation interpretation i

8. Change in Status. I must promptly communicate any changes to my status to Hometown Health.

9. Pediatric Vision Coverage. All members under the age of 19 enrolled in my Hometown Health medical plan have Pediatric Vision Essential Health Benefit coverage through a policy issued through Hometown Health or another company. 10. Rescission 1 understand that if any act, practice, or omission that constitutes fraud, or intentional misrepresentation of material fact is discovered in this application. Hometown Health may revoke my coverage. This means Hometown Health may ca membership as if never existed. Also, after approximation for membership and the policy, the plan may revoke coverage. vn Health may cancel

Lunderstand that if my coverage is revoked, I will be sent written notice that will explain the basis for the decision and my appeal rights. I have the option to submit a new application in the future to be considered for enrollment. I also understand that I may be required to pay for any claims that vere paid while a member and that Hometown Health will refund all amounts paid by me except amounts onved to Hometown Health. In all there hometown Health is on a gene submit and any appeal rights. I have the option to submit a new application in the future to be considered for enrollment. I also understand that I may be required to pay for any claims that vere paid while a member and that Hometown Health. In all hometown Health. In all hometown Health is a business contract with Hometown Health. To claim any ensistents concerning me and any family member listed on my application from any physicians. hospitals, pharmacies, dher health care providers, pharmacy benefits amagers, health healths, health humetown. Health concerns medical or pharmacy benefit administrators. Consumer Reporting Agencies, and/or insurance on the submit and any ensistent method. support organizations

I also authorice any physicians. hospitals, pharmacies, other health care providers, pharmacy benefits managers, health benefit plans, medical or pharmacy benefit administrators, to furnish any medical records or health history information concerning me and any family member listed on my application to Hometown Health, or an agent, subsidiary or affiliate that has a business associate contract with Hometown Health. This information is needed to determine eligibility for payment of claims for specified benefits

#### Attesting.

I. Dominic Chambers, have personally read and completed this application and I understand and agree to the terms and conditions outlined above

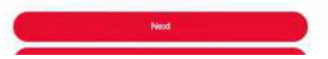

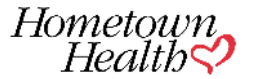

| metown<br>Health 💙     |                    | Q Search    |                                  |          | A 🔕 SOLARIS DAWNBRING |
|------------------------|--------------------|-------------|----------------------------------|----------|-----------------------|
| IE MY CUSTO            | MERS MY QUOTES     | MY RENEWALS | SUMMARY OF BENEFITS AND COVERAGE |          |                       |
|                        |                    |             | Confirm Plan                     |          |                       |
| Subscriber Details     |                    |             |                                  |          |                       |
| Applicant Name :       | Dominic Chambers   |             |                                  |          |                       |
| Applicant DOB :        | 07/10/1972         |             |                                  |          |                       |
| Family Member P        | rice Breakdown     |             |                                  |          |                       |
| NAME                   | R                  | ELATIONSHIP | BIRTHDATE                        |          | PRICE                 |
| Medical<br>24 IFP Home | etown Bronze EPO H | ISA         |                                  | Edt Plan | \$0.00/Mo             |
|                        |                    |             |                                  |          |                       |
|                        |                    |             | Next                             |          |                       |
|                        |                    |             |                                  |          |                       |

- You can download the rate sheet and save if needed.
- It is not required the subscriber sign the rate sheet to renew.

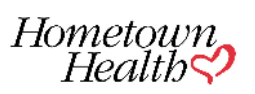

| Health                 |           | Q Search                                                    |                                                                |                                              |                  |
|------------------------|-----------|-------------------------------------------------------------|----------------------------------------------------------------|----------------------------------------------|------------------|
| E MY CUSTOMERS         | MY QUOTES | MY RENEWALS SUMM                                            | IARY OF BENEFITS AND COVERA                                    | GE                                           |                  |
|                        |           |                                                             |                                                                |                                              |                  |
|                        | 0-        | 00                                                          | -000-                                                          | Enrollment Summary                           |                  |
|                        |           |                                                             | Apply for Coversion                                            |                                              |                  |
|                        |           |                                                             | Previous                                                       |                                              |                  |
|                        |           |                                                             |                                                                |                                              |                  |
|                        |           |                                                             |                                                                |                                              |                  |
| IFPEnrollmentRates.pdf |           |                                                             |                                                                |                                              | A Download PDF   |
| IFPEnrollmentRates.pdf | 113% ~ E  | ) 🕀 👘 🛄                                                     |                                                                |                                              | ی Download PDF   |
| IFPEnrollmentRates.pdf | 113% ~ (  |                                                             |                                                                | Hometourn,<br>Health 🖓                       | ی Download PDF   |
| IFPErrollmentRates.pdf | 113%~ ⊝   |                                                             |                                                                | Hometospy<br>Health S<br>\$0* / Manne        | ತ್ರ Download PDF |
| IFPEnrollmentRates.pdf | 113%~ C   |                                                             | 2<br>24 IFP Honestown Bronze<br>EPO MSA Date of I              | Hometourn<br>Health<br>\$0*/Month            | ی Download PDF   |
| IFPErrollmentRates.pdf | 113% ~ (  | Blecove Deer 01/01/002-12/31/002<br>Grand Total Premium:    | 24 JPD Hometown Bronze<br>EPD HSA Date of J<br>Subscriber      | Hometourn<br>Healtbo<br>S0*/Maan<br>Een      | چ, Download PDF  |
| IFPErrollmentRates.pdf | 113% ~ C  | Brecove Dase 01/01/0024 - 12/01/000<br>Grand Total Premium: | 2 IFP Hometown Bronze<br>EPO HSA Date of I<br>Subscriber       | Hometourn<br>Health<br>SO* / Moon<br>S       | ی Doumload PDF   |
| IFPErrollmentRates.pdf | 113%~ (   |                                                             | 2<br>24 IFP Homesown Bronze<br>EPO HSA Date of I<br>Subscriber | Homotoupn<br>Health S<br>S0* / Manch<br>Ison | ی Download PDF   |

• Click on "apply for coverage".

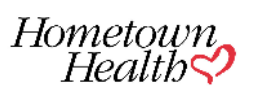

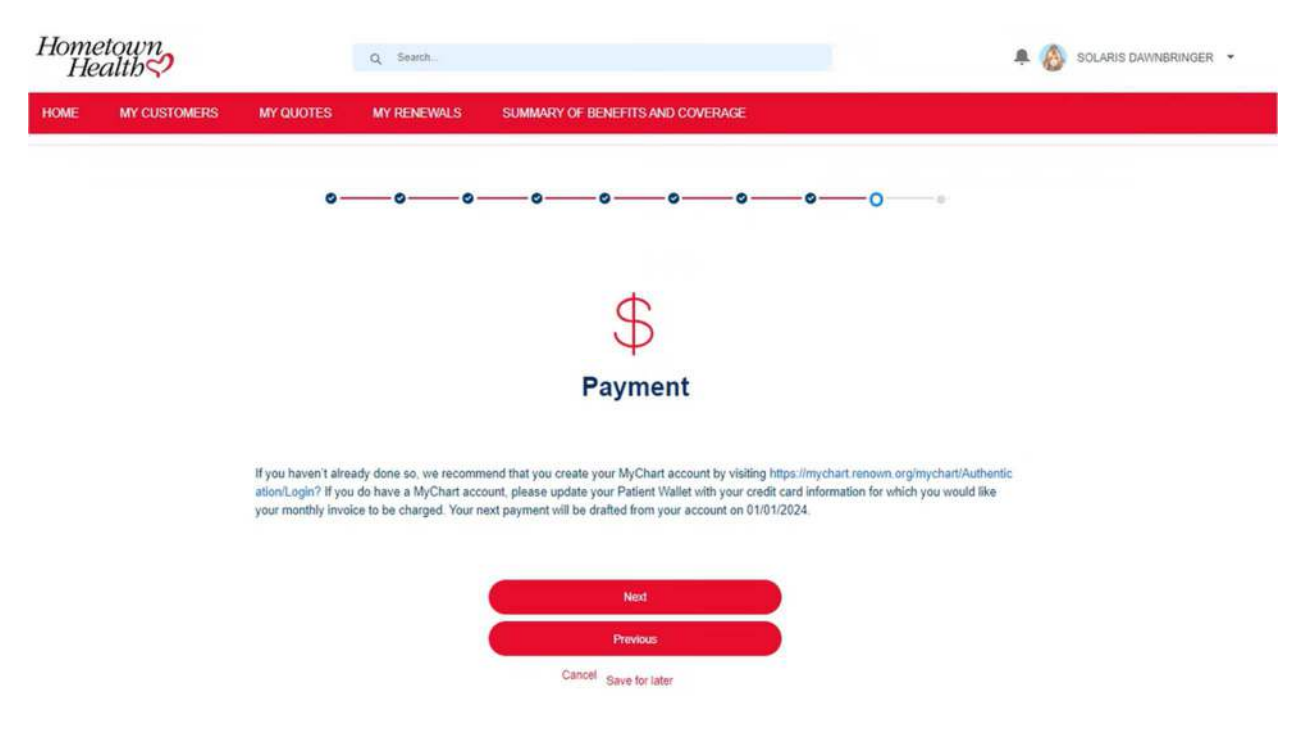

- The renewal is now submitted.
- You are your client will receive a confirmation email from <a href="mailto:noreply@salesforce.com">noreply@salesforce.com</a>
- The client will be auto renewed on the equivalent mapped plan if no renewal selection is submitted by December 15<sup>th</sup>.

### Sample email to member and broker

Hello,

Congratulations! Your broker, Solaris Dawnbringer, has renewed you with your Hometown Health Benefits for 2024. This plan will take effect January 1,2024. Your renewal is being processed and you will receive your new ID card in the coming weeks.

Please visit your MyChart account for specific details regarding covered individuals, plans details and rates.

If you haven't created a MyChart account, you can do so by visiting <a href="https://mychart.renown.org/mychart/Authentication/Login">https://mychart.renown.org/mychart/Authentication/Login</a>

If it was not your intention to make a plan change please notify your broker or Hometown Health no later than December 15,2024 to correct the plan.

SBC Document: Download

Hometown Health**?**  Page | 18

## **REVIEWING CURRENT YEAR BENEFIT AND PLAN INFORMATION**

• On your Salesforce homepage go to "My Customers"

| HOME                                        | MY CUSTOMERS                                                     | MY QUOTES               | MY RENEWALS | SUMMARY OF BENEFITS AND COVERAGE |  |  |  |  |  |  |
|---------------------------------------------|------------------------------------------------------------------|-------------------------|-------------|----------------------------------|--|--|--|--|--|--|
| • Filter                                    | r by Individual and F                                            |                         |             |                                  |  |  |  |  |  |  |
| Ci                                          | ustomers                                                         |                         |             |                                  |  |  |  |  |  |  |
| ₿œ                                          | Individual & Family                                              |                         |             | ~                                |  |  |  |  |  |  |
| <ul> <li>In the Sea</li> <li>Whe</li> </ul> | e search box type th<br>rch<br>n the subscriber is f<br>ustomers | subscriber.<br>ne name. |             |                                  |  |  |  |  |  |  |
| <b>₽</b>                                    | Individual & Family                                              |                         |             |                                  |  |  |  |  |  |  |
| Subscrib                                    | er Name                                                          |                         |             |                                  |  |  |  |  |  |  |
| Dominic (                                   | Chambers                                                         |                         |             |                                  |  |  |  |  |  |  |
| Click                                       | Click on the related tab.                                        |                         |             |                                  |  |  |  |  |  |  |
| DET                                         | AILS RELATED                                                     | -                       |             |                                  |  |  |  |  |  |  |
| Click                                       | on the contract nur                                              | mber of the curi        | rent year.  |                                  |  |  |  |  |  |  |
| Contract Nu                                 | mber                                                             |                         |             |                                  |  |  |  |  |  |  |

00042188

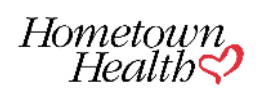

- Click on SBC to review current benefit information.
- Click on Download rates to view current rates.
- The plans tab will show the current plan.

# QUESTIONS ABOUT SALESFORCE NAVIGATION CAN BE DIRECTED TO:

775-982-3100 or accountspecialists@hometownhealth.com

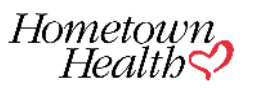